# Employers Guide to Completing an Electronic Audit

1. Navigate to the Annual Audit Information through the Student Employment Homepage.

### Student Employment

| 🛠 FIND A JOB, STUDENT EMPLOYEES & EMPLOYERS 🔹 INFORMATION STUDENT EMPLOYEES 🐑 FORMS PAYROLL CALENDAR FINANCIAL AID |                                  |                                    |                                          |  |  |
|----------------------------------------------------------------------------------------------------|----------------------------------|------------------------------------|------------------------------------------|--|--|
| Find a Job $\rightarrow$                                                                                           | Student Employees                | Employers                          | Hire a Student Employee →                |  |  |
| Disclaimer and Scam Information                                                                                    | Student Employment Handbook      | Annual Audit Information           | Student Pay Matrix                       |  |  |
| SEAN - Find a Job                                                                                                  | Student Employee of the Year     | Job Classifications and Pay Ranges | Steps to Hiring Hourly Student Employees |  |  |
|                                                                                                    | Supervisor of the Year           | Job Posting Information            | Steps to Hiring Student Faculty          |  |  |
|                                                                                                    | Frequently Asked Questions       | Off Campus FAQ                     | Employees (1500 Series)                  |  |  |
|                                                                                                    | National Student Employment Week | On Campus FAQ                      | Steps to Requesting a Student Fellowship |  |  |
|                                                                                                    | Paid Sick Leave                  |                                    | Position (3205)                          |  |  |
|                                                                                                    |                                  |                                    | Position (3207)                          |  |  |
|                                                                                                    |                                  |                                    |                                          |  |  |
|                                                                                                    |                                  |                                    |                                          |  |  |
|                                                                                                    |                                  |                                    |                                          |  |  |
|                                                                                                    |                                  |                                    |                                          |  |  |

 Under option 2-Electronic Upload, you will see a link to submit the forms. This link will being you to a secure form where you can upload your files. Please make sure that you have received an audit request from our office before completing this action. Your audit request will include the list of files that we are requesting.

# ANNUAL STUDENT EMPLOYMENT AUDIT

We complete annual audits in order to support each department in maintaining accurate and complete files. We do this in preparation for any potential audits from other internal and external organizations. The goal is to show departments what is missing so that each department can then work to correct/update files. Please note that we will not change audit results if files are updated after the audit is completed. During the annual audit, the Office of Student Employment needs to have access to all files for the previous academic year (fall, spring, and summer).

EMP CHERWELI

We offer two forms of file review.

1. In-person file pick-up/drop-off. We ask that you use our online booking tool to schedule a time to meet in order to collect the requested files for review. After the audit is complete, we will return your files.

#### New this year:

2. Electronic Upload. This year we implemented a secure upload process to complete file reviews without meeting with a representative. To complete an upload, please submit forms here. Keep in mind, you can upload multiple documents to one form, meaning you <u>do not</u> need to complete a separate form for each student. Please upload all requested documentation to one form, even if that includes multiple student employees. If you are completing an audit for multiple departments, please submit one form per department.

If you would like to schedule a time to meet and discuss your audit, we ask that you use our online booking tool. We will be using this option as a space to discuss the process, answer questions, or address individual situations as needed.

3. You will be prompted to enter your name, email, and department. Please make sure to include your full email (i.e. <u>example@uccs.edu</u>.)

| Department Contact's Name: * | r | Department Name*                   |   |
|------------------------------|---|------------------------------------|---|
| example                      |   | 40121 - VCAF-AUX-POLICE OPERATIONS | ¥ |
| Department Contact's Email * |   |                                    |   |
| example@uccs.edu             |   |                                    |   |

## Employers Guide to Completing an Electronic Audit

4. Under the Materials section, you will be able to upload all requested documentation. Please upload all forms separately, do not upload an entire file under one category. You can upload multiple files under each category, so please include for all students under one audit vs completing a form for each requested file.

| Materials:                                                |                                          |                                                                                                    |
|-----------------------------------------------------------|------------------------------------------|----------------------------------------------------------------------------------------------------|
| Check In Form (0)                                         | Fall Class Schedule (0)                  | Check Out Form (0)                                                                                                    |
| Check In Form Click to Attach                             | Fall Class Schedule Click to Attach      | Cheki Out Form<br>Click to Attach                                                                                                    |
| SEPO (0)                                                  | Spring Class Schedule (0)                | Termination Form (0)                                                                                                    |
| SEPO<br>Click to Attach                                   | Spring Class Schedule Click to Attach    | Termination Form Click to Attach                                                                                                    |
| Student Electronic Signature Statement (0)                | Summer Class Schedule (0)                |                                                                                                    |
| Student Electronic Signature Statement Click to Attach    | Summer Class Schedule<br>Click to Attach |                                                                                                    |
| Supervisor Electronic Signature Statement (0)             | Evaluation Form (0)                      |                                                                                                    |
| Supervisor Electronic Signature Statement Click to Attach | Evaluation Form Click to Attach          |                                                                                                    |
| Please include any information you'd like considered:     |                                          | ے<br>ب                                                                                                    |
|                                                           |                                          | , in the second second s |

| Materials:                                                                                                    |                                                                                                    |                                                                                     |
|----------------------------------------------------------------------------------------------------|----------------------------------------------------------------------------------------------------|-------------------------------------------------------------------------------------|
| Check In Form (3)                                                                                                    | Fall Class Schedule (1)                                                                                   | Check Out Form (1)                                                                  |
| Checks in Form<br>(Prending) <u>Wards Chill off (Bannos)</u><br>(Prending) <u>Wards Chill off (Bannos)</u><br>(Pending) <u>Laddmaton Chill off (Pennos)</u><br><u>Click to Match</u>                                                                   | Fall Cass Schedule<br>(Perding) <u>McCasth FA20 off</u> ( <u>Bernove</u> )<br>Click to Attach             | Check Our Form<br>(Pending) <u>Ledilington CHD.odf (Barnovs)</u><br>Click to Attach |
|                                                                                                    | Spring Class Schedule (2)                                                                                 | Termination Form (1)                                                                |
| SEPC (3)<br>SEC<br>(Pending) Midda SEC2.odf (Samous)<br>(Pending) Lidda SEC2.odf (Samous)<br>Pending) Liddartus SEC2.odf (Samous)                                                                                                    | (Pending) Laddington 5221. Ladf (Remova)<br>(Pending) MsCash 5221. Ladf (Remova)<br>Click to Attach       | (Pending) Ledington TERM of (Bernove)<br>Click to Attach                            |
| Click to Attach                                                                                                    | Summer Class Schedule (2)<br>Summer Class Schedule<br>Generation Microsh S121 and Ritemoval               |                                                                                     |
| Student Electronic Signature Statement (3)<br>Student Electronic Signature Statement<br>(Pending) <u>Wac MingS off</u> [Barnos]<br>(Pending) <u>Wac Arch EmpSs off</u> [Barnos]                                                                        | Pending Laddington 3021 off [Semore] Click to Attach                                                      |                                                                                     |
| (Pending) Leddington EmpSS.pdf [Remove]<br>Click to Attach                                                                                                    | Evaluation Form (2)                                                                                       |                                                                                     |
| Supervisor Electronic Signature Statement (3)                                                                                                    | Evaluation Form<br>(Perading) Listadington EVAL odf (Bemove)<br>(Perading) Listadington EVAL odf (Bemove) |                                                                                     |
| Supervisor Electronic Signature Statement (Pending) <u>West SubSt off (Benova)</u> (Pending) <u>Mech SubSt off (Benova)</u> (Pending) <u>Mech SubSt off (Benova)</u> (Pending) <u>Mech SubSt off (Benova)</u> (Pending) <u>Mech SubSt off (Benova)</u> | Click to Attach                                                                                           |                                                                                     |

5. You have the option to add any notes that you may like to pass on to our team regarding your documents/audit. When you have uploaded all files, you will sign and complete the CAPTCHA, then submit.

| Please include any information you'd like considered:                                                                                |                                                                                                    |  |  |  |
|----------------------------------------------------------------------------------------------------|----------------------------------------------------------------------------------------------------|--|--|--|
| Completed on Susan's behalf by Tea. Spring schedule for Wade & Leddington cannot be counted as just the class history was submitted. |                                                                                                    |  |  |  |
|                                                                                                    |                                                                                                    |  |  |  |
|                                                                                                    |                                                                                                    |  |  |  |
| By signing your name below and submitting this form, you certify Signature*                                                          | hat this information is correct. Should any changes occur to this information, you understand that you must notify the Office of Financial Aid, Student Employment, and Scholarships in writing.                                                                                                    |  |  |  |
| Clear                                                                                                    | Please do not email tensitive information such tas tax returns foring social security numbers or other personally identificable information. You should always reduct social security numbers, but always for the UCCS student D number and<br>student names on all documents submittad UCCS provides a secure file updated system to submit your information and subguard your personal date. Viols <u>https://final.uccs.adu/updated</u> for more information. |  |  |  |
| Date<br>08/22/2022                                                                                                    |                                                                                                    |  |  |  |

### Employers Guide to Completing an Electronic Audit

6. After submitting, you will receive a form submission confirmation. Once your audit is graded you will receive an email with the results. We no longer assign specific grades, it is simply a pass/fail notification. If you would like more information on your audit, please contact our office at <a href="stuemp@uccs.edu">stuemp@uccs.edu</a>

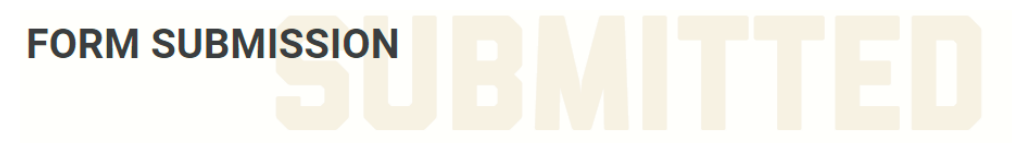

### Thank you for your form submission!

Within the next 2-3 business days, this form will be listed as "received" on your "to do list" in the myUCCS Portal.

Your file will be reviewed once all requested documents listed in your "to do list" have been received, for additional information about the verification process, please review our website at https://finaid.uccs.edu/policies/verif.html

Please review your myUCCS Portal to verify that all requested documents have been submitted and for updates to the status of your financial aid file.

Should you have any questions, please contact our office at finaidse@uccs.edu or 719-255-3460.